# Mindig az Ön rendelkezésére áll!

Regisztrálja termékét és vegye igénybe a rendelkezésre álló támogatást: www.philips.com/support

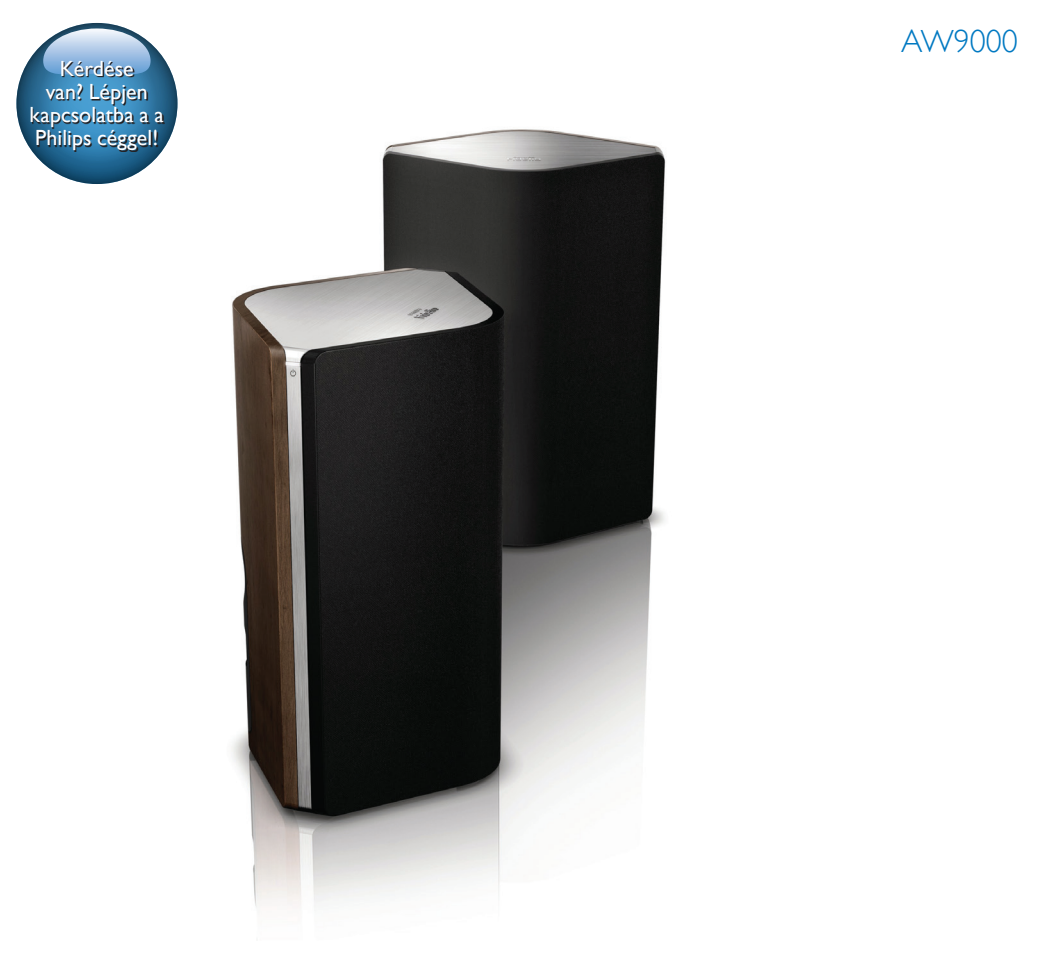

# Felhasználói kézikönyv

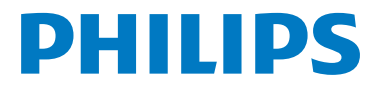

# Tartalomjegyzék

| 1 | Fontos!                                   | 2           |
|---|-------------------------------------------|-------------|
|   | Biztonság<br>Megjegyzés                   | 2<br>3      |
| 2 | Az Ön vezeték nélkül Hi-Fi                |             |
|   | hangszórója                               | 4           |
|   | Bevezetés                                 | 4           |
|   | A doboz tartalma                          | 4           |
|   | Amire Onnek szüksége van                  | 4           |
|   | A foegyseg attekintese                    | 5           |
| 3 | Előkészítés                               | 6           |
|   | Töltse le a Philips AirStudio+ Lite       |             |
|   | alkalmazást okostelefonjára vagy          |             |
|   | táblagépére                               | 6           |
|   | A hangszóró kábeleinek csatlakoztatása    | 7           |
|   | Tápellátás csatlakoztatása és bekapcsolás | 8           |
| 4 | Csatlakoztassa a(z) AW9000                |             |
|   | készüléket otthoni Wi-Fi hálózatáho       | <b>z.</b> 9 |
|   | 1. lehetőség: vezeték nélküli kapcsolat   |             |
|   | létrehozása a nem VVPS útválasztóval      | 40          |
|   | IUS eszkozon keresztul                    | 10          |
|   | 2. leneloseg: vezelek neikuli kapcsolal   |             |
|   | ituálasztó és Android készülék között     | 12          |
|   | 3 lehetőség vezeték nélküli kancsolat     | ΙZ          |
|   | létrehozása WPS útválasztóval             | 14          |
|   | 4. lehetőség: vezetékes kapcsolat         |             |
|   | létrehozása Ethernet kábel segítségével   | 16          |
| 5 | Loiátszás                                 | 17          |
| 5 | Internetes rádióállomások hallgatása      | 17          |
|   | a(z) AW9000 készüléken                    | 17          |
|   | Lejátszás külső eszközről                 | 20          |
| _ |                                           |             |
| 6 | Firmware frissítése                       | 22          |

| 7 | <b>Termékadatok</b><br>Termékjellemzők | 24<br>24 |
|---|----------------------------------------|----------|
| 8 | Hibakeresés                            | 25       |

9 Melléklet: a LED színeinek jelentése 27

# 1 Fontos!

## Biztonság

#### Tudnivalók (Európa) Biztonsági jelzések ismertetése

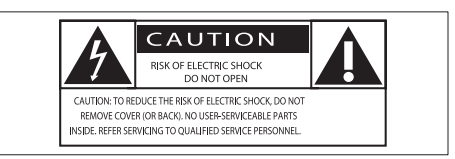

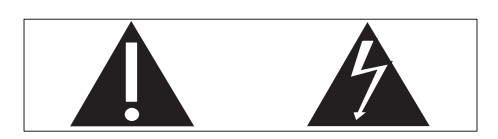

A "felkiáltójel" olyan funkciókra hívja fel a figyelmet, amelyek használatánál célszerű figyelmesen elolvasni a mellékelt leírásokat az üzemeltetési és karbantartási problémák megelőzéséhez.

A "villám" jelzés arra utal, hogy a készülékben szigeteletlen alkatrészek találhatók, amelyek áramütést okozhatnak.

Az áramütés veszélyének csökkentése érdekében óvja a terméket az esőtől vagy nedvességtől, és ne helyezzen rá folyadékkal telt tárgyakat, például virágvázát.

- (1) Gondosan olvassa el az utasításokat.
- 2 Őrizze meg az utasításokat.
- ③ Ügyeljen a figyelmeztetésekben foglaltakra.
- (4) Kövesse az utasításokat.
- 5 Óvja a terméket a víztől.
- A tisztítást kizárólag száraz ruhával végezze.

- ⑦ Gondoskodjon arról, hogy a szellőzőnyílások ne tömődjenek el.A készülék telepítését a gyártó utasításai szerint végezze.
- 8 Ne távolítsa el a termék borítását.
- Óvja a terméket a csöpögő/ráfröccsenő víztől, esőtől vagy magas párától.
- 10 Ne tegye ki a terméket közvetlen napfény, nyílt láng vagy hő hatásának.
- (1) Ne helyezze a készüléket hőt kibocsátó eszközök, így fűtőtestek, fűtőnyílások, kályhák vagy elektromos készülékek (pl. erősítők) közelébe.
- 12 Ne helyezzen semmilyen elektromos készüléket a termékre.
- (13) Ne helyezzen a termékre semmilyen veszélyforrást (pl. folyadékot tartalmazó tárgyakat vagy égő gyertyát).
- (14) Ha a hálózati csatlakozódugó vagy készülékcsatlakozó használatos megszakítóeszközként, akkor mindig működőképesnek kell lennie.

## Figyelem

- A készülék borítását megbontani tilos.
- Tilos a készülék bármely alkatrészének a kenése.
- Tilos a készüléket más elektromos berendezésre ráhelyezni.
- Ne tegye ki a készüléket közvetlen napfény, nyílt láng vagy hő hatásának.
- Ügyeljen rá, hogy a hálózati kábel vagy csatlakozó könnyen hozzáférhető legyen, hogy a készüléket le tudja választani a hálózati áramról.

Túlmelegedés veszélye! Ne tegye a készüléket zárt helyre. A megfelelő szellőzés érdekében mindig hagyjon legalább 10 cm szabad helyet a készülék körül. Ellenőrizze, hogy függöny vagy egyéb tárgy ne takarja el a készülék szellőzőnyílásait.

## Megjegyzés

# **€€**0560

Ez a termék megfelel az Európai Közösség rádióinterferenciára vonatkozó követelményeinek.

A termék megfelel az 1999/5/EK direktíva irányelveinek.

### Módosítások, változtatások

A gyártó által jóvá nem hagyott módosítások semmissé tehetik a felhasználó jogait e termék működtetésére vonatkozóan.

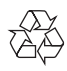

Ez a termék kiváló minőségű anyagok és alkatrészek felhasználásával készült, amelyek újrahasznosíthatók és újra felhasználhatók.

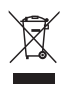

A termékhez kapcsolódó áthúzott kerekes kuka szimbólum azt jelenti, hogy a termékre vonatkozik a 2002/96/EK európai irányelv. Tájékozódjon az elektromos és elektronikus termékek szelektív hulladékként történő gyűjtésének helyi feltételeiről. Cselekedjen a helyi szabályozásoknak megfelelően, és a kiselejtezett készülékeket gyűjtse elkülönítve a lakossági hulladéktól. A feleslegessé vált készülék helyes kiselejtezésével segít megelőzni a környezet és az emberi egészség károsodását.

## Környezetvédelemmel kapcsolatos tudnivalók

A termék csomagolása nem tartalmaz felesleges csomagolóanyagot. Igyekeztünk úgy kialakítani a csomagolást, hogy könnyen szétválasztható legyen a következő három anyagra: karton (doboz), polisztirol (védőelem) és polietilén (zacskó, védő habfólia).

A rendszerben található anyagokat erre specializálódott vállalat képes újrafeldolgozni és újrahasznosítani. Kérjük, tartsa szem előtt a csomagolóanyagok, kimerült akkumulátorok és régi készülékek leselejtezésére vonatkozó helyi előírásokat.

Az Android a Google Inc. védjegye. A védjegy használatához a Google engedélye szükséges.

#### II. technikai osztályú berendezés szimbólum:

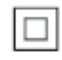

II. TECHNIKAI OSZTÁLYÚ, kettős szigetelésű készülék védelmi földelés nélkül.

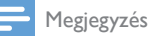

1 108/08/203

A típustábla a készülék alján található.

# 2 Az Ön vezeték nélkül Hi-Fi hangszórója

Köszönjük, hogy Philips terméket vásárolt, és üdvözöljük a Philips világában! A Philips által biztosított támogatás teljes körű igénybevételéhez regisztrálja a terméket a www. Philips.com/welcome címen.

Ha a Philips vállalat ügyfélszolgálatához fordul, szükség lesz a termék típus- és sorozatszámára egyaránt. A típusszám és a sorozatszám a készülék alsó részén található. Írja ide a számokat:

Típusszám

Gyári szám \_\_\_

## **Bevezetés**

A vezeték nélkül Hi-Fi hangszórórendszerrel a következőkre nyílik lehetősége:

- DLNA/UPnP-kompatibilis alkalmazásról küldött zene hallgatása.
- internetes rádióállomások és online zeneszolgáltatások anyagát hallgathatja.
- zenét játszhat le egyéb audioeszközökről a(z) MP3-LINK, OPTICAL, COAXIAL vagy AUX IN (L/R) aljzatokon keresztül.

## A doboz tartalma

Ellenőrizze és azonosítsa be a csomag tartalmát:

- Vezeték nélküli Hi-Fi
   hangszórórendszer beépített Wi-Fivel
- 2 db váltakozó áramú hálózati kábel
- 1 db hangszórókábel
- Gyors üzembe helyezési útmutató
- Biztonsági lap

## Amire Önnek szüksége van

Audio-adatfolyamok AW9000 eszközön vezeték nélkül történő lejátszásához az alábbiakra van szükség:

- tanúsítvánnyal rendelkező Wi-Fi útválasztó
- iOS vagy Android eszköz, például iPod touch/iPhone/iPad vagy Android telefon vagy táblaszámítógép
- a Philips AirStudio+ Lite alkalmazás, ami (iOS eszközökhöz) az Apple App Store-ból vagy (Android eszközökhöz) a Google Play Store-ból tölthető le

A Wi-Fi útválasztón keresztül a(z) AW9000 készüléknek ugyanahhoz a helyi hálózathoz kell csatlakoznia, amelyhez az iOS/Android eszköz csatlakozik.

## A főegység áttekintése

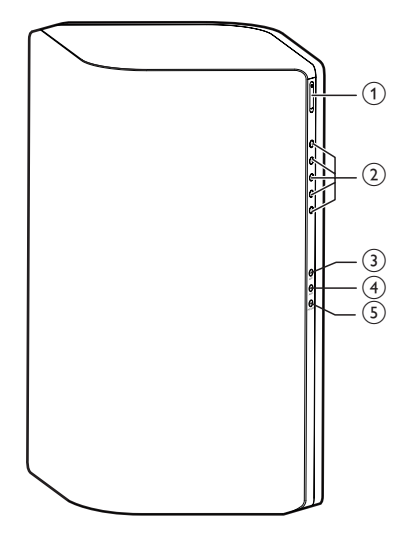

- 1 +/-
  - Hangerő beállítása.

#### Számbillentyűk (1-től 5-ig)

- Internetes rádióállomás kiválasztása.
- 3 AUX 1 gomb
  - Válasszon ki egy, a(z) OPTICAL vagy COAXIAL aljzatba csatlakoztatott kiegészítő bemeneti forrást.

#### (4) AUX 2 gomb

 Válasszon ki egy, a(z) AUX IN L/R aljzatba csatlakoztatott kiegészítő bemeneti forrást.

## 5 MP3-LINK gomb

 Válassza ki az MP3-csatlakozóaljzatforrást.

## 6 Tápellátás jelző/gomb 🖱

- Mutatja a készülék aktuális állapotát.
- Bekapcsolható vele a készülék, vagy átkapcsolható normál/környezetbarát üzemmódra.

## (7) AUX IN L/R aljzatok

 Külső audiolejátszó csatlakoztatása RCA audiokábelekkel (piros/fehér, nem tartozék).

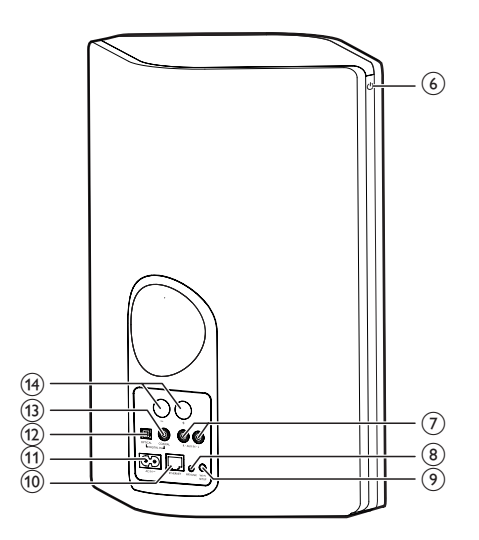

## (8) MP3-LINK aljzat

 Csatlakoztasson egy külső hanglejátszót 3,5 mm-es hangkábellel (nem tartozék).

## 9 WI-FI SETUP gomb

 Csatlakoztassa az eszközt a Wi-Fi hálózatra.

## (10) ETHERNET aljzat

(Opcionális) Csatlakozás vezeték nélküli útválasztóhoz Ethernet kábellel (nem tartozék).

## (1) AC IN ~ aljzat

• Csatlakoztassa a hálózati kábelt.

#### (12) OPTICAL aljzat

 Csatlakoztasson egy külső eszközt optikai kábellel (nem tartozék).

## (13) COAXIAL aljzat

• Csatlakoztasson egy külső audioeszközt koaxiális kábellel (nem tartozék).

## (14) Hangszóró-csatlakozók

 Csatlakoztassa egymáshoz a két hangszórót a mellékelt hangszórókábelek segítségével.

# 3 Előkészítés

A fejezetben bemutatott műveleteket a megadott sorrendben végezze el.

## Töltse le a Philips AirStudio+ Lite alkalmazást okostelefonjára vagy táblagépére

 (iPod touch/iPhone/iPad felhasználóknak) Telepítse a Philips AirStudio+ Lite alkalmazást az Apple App Store-ból, majd futtassa.

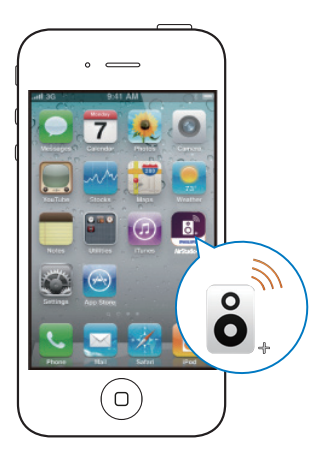

(Android okostelefon vagy táblagép felhasználóknak) Telepítse a **Philips AirStudio+ Lite** alkalmazást a Google **Play Store**-ból, majd futtassa.

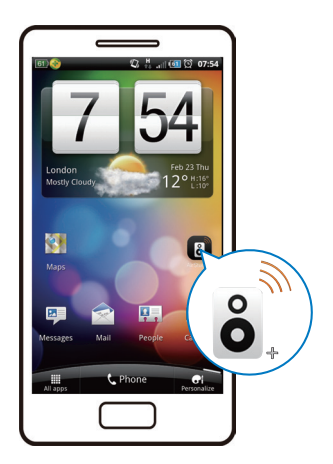

2 Húzza el jobbra az ujját a bemutatkozó oldalak megtekintéséhez, majd a kezdő Beállítás oldal megnyitásához, vagy érintse meg a Bevezető átugrása elemet a kezdő Beállítás oldal közvetlen eléréséhez.

| Play your content wirelessly on your Philips<br>connected device |                 |                                     |                     |  |
|------------------------------------------------------------------|-----------------|-------------------------------------|---------------------|--|
| Play your content wirelessly on your Philips<br>connected device |                 | ÔÔ                                  |                     |  |
| Play your content wirelessly on your Philips<br>connected device |                 |                                     |                     |  |
| Play your content wirelessly on your Philips<br>connected device |                 | 7                                   |                     |  |
| ●●●<br>Skip Intro                                                | Play your conte | ent wirelessly o<br>onnected device | n your Philips<br>e |  |
| Skip Intro                                                       |                 | •••                                 |                     |  |
|                                                                  |                 | Skip Intro                          |                     |  |

3 A kezdő Beállítás oldalon érintse meg az Új hangsugárzó beállítása elemet.

| ÔÔ                                         |  |  |
|--------------------------------------------|--|--|
|                                            |  |  |
| To connect your speaker for the first time |  |  |
| Setup a new speaker Speaker already setup  |  |  |

4 Olvassa el a telepítés általános lépéseit, majd érintse meg a **Tovább** gombot.

| =Setup 1                                |
|-----------------------------------------|
| Setup is done in three steps            |
| 1 Prepare speaker                       |
| <ul> <li>Connect to speaker,</li> </ul> |
| 3 Connect speaker to your network.      |
| Next                                    |

# A hangszóró kábeleinek csatlakoztatása

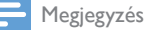

- Helyezze bele teljesen a csatlakozóba a
- hangszóróvezeték lecsupaszított szakaszát.
  Az optimális hangzás érdekében csak a készülékhez
- Az optimais nangzas erdekeben csak a keszülekne. mellékelt hangszórókat használja!

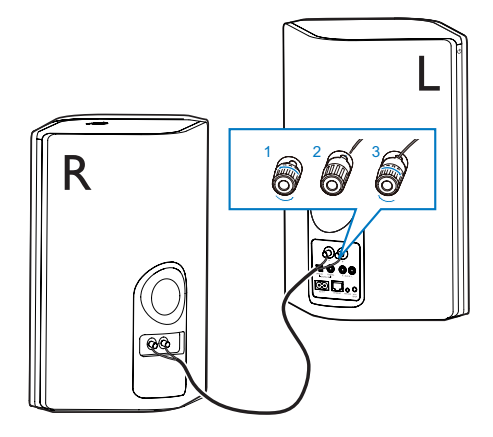

- 1 Csavarozza ki a hangszóró-csatlakozókat
- 2 Illessze be teljesen a hangszórókábel vörös jelzéssel ellátott végét a bal oldali vörös (+) csatlakozóba.
- 3 Csavarozza be a bal oldali vörös (+) csatlakozót, és ezzel rögzítse a kábelt.
- 4 Illessze be teljesen a hangszórókábel vörös jelzéssel nem ellátott végét a bal oldali fekete (+) csatlakozóba.
- 5 Csavarozza be a bal oldali vörös (-) csatlakozót, és ezzel rögzítse a kábelt.
- 6 Ismételje meg a 2–5. pontot, és helyezze be a másik hangszórókábelt a megfelelő csatlakozókba.

## Tápellátás csatlakoztatása és bekapcsolás

#### Vigyázat

- Fennáll a termék károsodásának veszélye! Győződjön meg arról, hogy a tápfeszültség megegyezik a készülék alján feltüntetett feszültséggel.
- Áramütésveszély! A váltakozó áramú hálózati kábel kihúzásakor minden esetben a csatlakozódugónál fogva húzza ki azt az aljzatból. A kábelt tilos húzni.
- A hálózati kábelt mindig csak az összes többi csatlakoztatás kialakítása után csatlakoztassa.

1 Olvassa el az alkalmazás tápellátás csatlakoztatásával kapcsolatos utasításait.

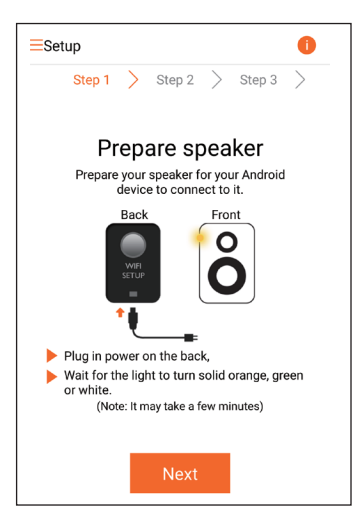

- 2 Csatlakoztassa a hálózati kábelt
  - a hangszóró hátulján található AC IN
     ~ aljzathoz.
  - a fali csatlakozóaljzatba.
  - → A készülék automatikusan bekapcsol.
  - → A tápellátás/állapotjelző bekapcsolódás közben borostyánsárgán villog.
  - Kis idő elteltével a tápellátás/ állapotjelző borostyánsárga fénye folyamatossá válik, jelezve az első beállítás folyamatát.

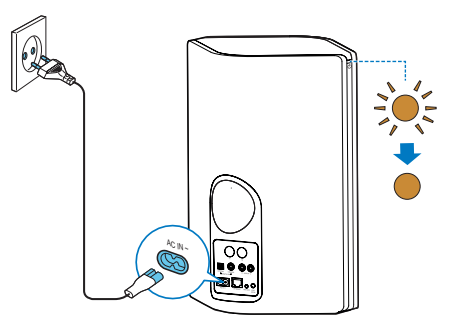

3 A továbblépéshez érintse meg az alkalmazás képernyőjén a Tovább gombot.

#### Átkapcsolás normál és Eco környezetbarát készenlét üzemmód között

- A készülék normál készenléti üzemmódba kapcsolásához nyomja meg röviden a Φ feletti tápellátás gombot/jelzőt.
  - → A tápellátás/állapotjelző fény zöldre vált.
- A készülék Eco környezetbarát készenléti üzemmódba kapcsolásához nyomja meg hosszan a & feletti tápellátás gombot/jelzőt, és 3 másodpercen belül engedje fel.
  - A tápellátás/állapotjelző színe rövid időre borostyánsárgára vált, majd kialszik.
- A készülék normál vagy Eco környezetbarát készenléti üzemmódból való bekapcsolásához nyomja meg röviden újra a & feletti tápellátás gombot/jelzőt.

|                                                                | Üzemeltetés                                                                                                    | A LED állapota                               |
|----------------------------------------------------------------|----------------------------------------------------------------------------------------------------|----------------------------------------------|
| Világít -> Nor-<br>mál készenlét                               | Nyomja meg<br>röviden a &<br>feletti tápellátás<br>gombot/jelzőt.                                                | Borostyánsárga/<br>fehér -> Zöld<br>s        |
| Be/Normál ké-<br>szenlét -> Eco<br>környezetbarát<br>készenlét | Nyomja meg<br>hosszan a o<br>feletti tápellátás<br>gombot/jelzőt,<br>és 3 másod-<br>percen belül<br>engedje fel. | Borostyánsárga/<br>fehér vagy zöld<br>;-> Ki |
| Normál<br>készenlét/<br>Környezetba-<br>rát készenlét<br>-> Be | Nyomja meg<br>röviden a &<br>feletti tápellá-<br>tás gombot/<br>jelzőt.                                          | Zöld/Ki -><br>Borostyánsárga/<br>fehér       |

## 4 Csatlakoztassa a(z) AVV9000 készüléket otthoni Wi-Fi hálózatához.

A AW9000 készüléknek meglevő otthoni Wi-Fi hálózathoz való csatlakoztatásához az otthoni Wi-Fi hálózat beállításait a AW9000 készüléken is be kell állítani.

A legjobb beállítási módszert az alábbiak szerint, a körülményeknek megfelelően kell megválasztani.

| Mobil-<br>készü-<br>léke<br>plat-<br>formja | Wi-Fi<br>útvá-<br>lasz-<br>tója<br>típu-<br>sa | Egyéb<br>köve-<br>telmé-<br>nyek | Beállítási mód-<br>szer                                                                                                    |
|---------------------------------------------|------------------------------------------------|----------------------------------|----------------------------------------------------------------------------------------------------|
| iOS                                         | Nem<br>WPS                                     | Nem                              | Válassza az 1. le-<br>hetőséget (lásd '1.<br>lehetőség: vezeték<br>nélküli kapcsolat<br>létrehozása a nem<br>WPS útválasztóval<br>iOS eszközön<br>keresztül', 10.<br>oldal).       |
| Android                                     | Nem<br>WPS                                     | Nem                              | Válassza a 2. lehe-<br>tőséget (lásd '2.<br>lehetőség: vezeték<br>nélküli kapcsolat<br>létrehozása nem<br>WPS Wi-Fi útvá-<br>lasztó és Android<br>készülék között',<br>12. oldal). |

| iOS<br>vagy<br>Android | WPS                       | Nem                                                           | Válassza a 3. lehe-<br>tőséget (lásd '3.<br>lehetőség: vezeték<br>nélküli kapcsolat<br>létrehozása WPS<br>útválasztóval', 14.<br>oldal).       |
|------------------------|---------------------------|---------------------------------------------------------------|----------------------------------------------------------------------------------------------------|
| iOS<br>vagy<br>Android | Nem<br>WPS<br>vagy<br>WPS | Ön<br>Ether-<br>net<br>ká-<br>bellel<br>ren-<br>delke-<br>zik | Válassza a 4.<br>lehetőséget (lásd<br>'4. lehetőség:<br>vezetékes kap-<br>csolat létrehozása<br>Ethernet kábel<br>segítségével', 16.<br>oldal) |

Mielőtt csatlakoztatná a(z) AW9000 készüléket otthoni Wi-Fi hálózatához, győződjön meg róla, hogy:

- a Wi-Fi útválasztó be legyen kapcsolva, és megfelelően működjön.
- (2) a(z) AW9000 készülék be legyen kapcsolva, és sikeresen el legyen indítva (lásd 'Tápellátás csatlakoztatása és bekapcsolás', 8. oldal).
- (3) feljegyezte Wi-Fi jelszavát.

Ha sikerült a csatlakozás, a AW9000 készülék megjegyzi otthoni Wi-Fi hálózatának beállításait. Ezután az AW9000 készüléket bekapcsolva az automatikusan fellép az otthoni Wi-Fi hálózatra, és a **Philips AirStudio+ Lite** alkalmazással játszhat le zenét vagy hallgathatja az internetes rádiót.

## 1. lehetőség: vezeték nélküli kapcsolat létrehozása a nem WPS útválasztóval iOS eszközön keresztül

- A beállítás megkezdése előtt ellenőrizze, hogy iOS készüléke felkapcsolódott az otthoni Wi-Fi hálózatra.
- 2 Válassza ki a Normál TELEPÍTÉS elemet, és érintse meg a Következő gombot.

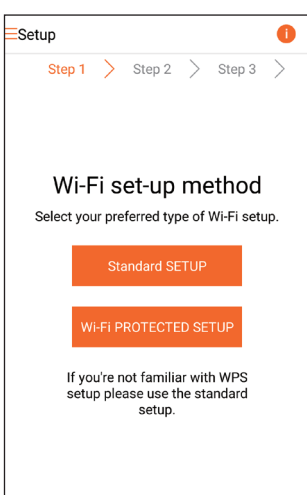

3 Olvassa el az alkalmazás Wi-Fi beállítási utasításait.

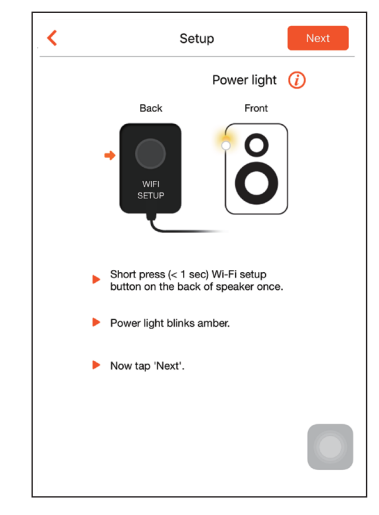

- 4 Az utasításnak megfelelően röviden nyomja meg a WI-FI SETUP gombot a fő hangszóró hátoldalán.
  - A tápellátás/állapotjelző borostyánsárgán és fehéren váltakozva villogni kezd.
  - Megjelenik az AW9000 által létrehozott új Wi-Fi hálózat a Philips\_ Install hálózati nevével (SSID).

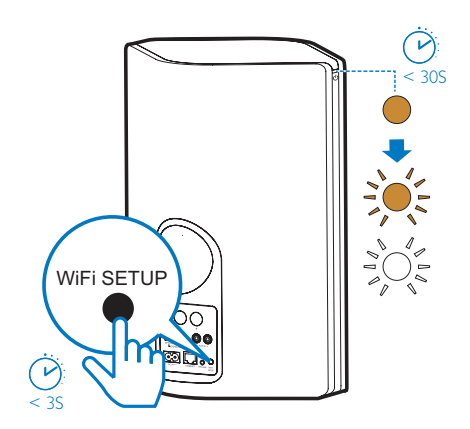

5 Érintse meg az alkalmazás fenti képernyőjén a **Tovább** gombot, és olvassa el a hálózat beállítás folytatásának módját.

| < | Setup                                                                                                    |
|---|----------------------------------------------------------------------------------------------------|
|   | •                                                                                                    |
|   | <ol> <li>Press Home button to exit this App.</li> </ol>                                                                                               |
|   | Stillings                                                                                                    |
|   | - 5MC-Vois = 13345 97% -                                                                                                    |
|   | Arplane Mode                                                                                                    |
|   | WI-FI My home WI-FI >                                                                                                    |
|   | ② Go to Settings, then select Wi-Fi.                                                                                                    |
|   | Inclusion         INA         PER           Service         The Reservice         Inclusion           Service         The Reservice         Inclusion |
|   | (3) When "Philips, Install" appears select it.<br>Wait for the 'tickmark' to appear.                                                                  |
|   |                                                                                                    |

6 Az utasítás alapján lépjen ki az alkalmazásból, majd válassza ki az elérhető Wi-Fi hálózatok listájából a Philips\_Install nevűt.

| Settings         | Wi-Fi |               |
|------------------|-------|---------------|
|                  |       |               |
| Wi-Fi            |       |               |
| ✓ GB_PUB         |       | <b>€ ≑ ()</b> |
| CHOOSE A NETWORK |       |               |
| Buffalo-A-53     |       | ê 🕈 (Ì)       |
| Buffalo-8-2.48   |       | £ ╤ (Ì)       |
| 00V8_88          |       | e 🗢 🚺         |
| GR_PRI           |       | <b>€ ╤ ()</b> |
| GB_TRA           |       | € 奈 ()        |
| My home Wi-Fi    |       | ∎ হ 🕕         |
| Philips_Install  |       | <b>∻</b> (j)  |
| WLAN-PHI         |       | ₽ 奈 ()        |
| WLAN-PUB         |       | € ╤ ()        |
| Other            |       |               |
|                  |       |               |

- 7 Kapcsolódjon iOS készülékével a Philips\_ Install hálózathoz, majd térjen vissza a Philips AirStudio+ Lite alkalmazáshoz.
- 8 Várjon, amíg megjelenik a jelszó beviteli mező.

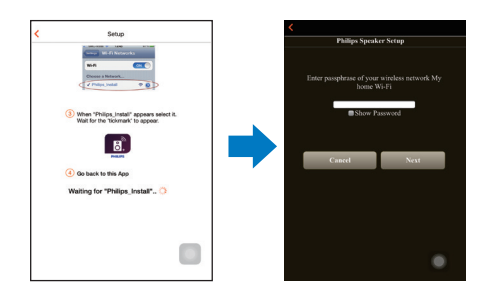

9 Gépelje be az otthoni Wi-Fi hálózat jelszavát, a bevitel befejezéséhez érintse meg a **Kész**, majd érintse meg a **Tovább** gombot.

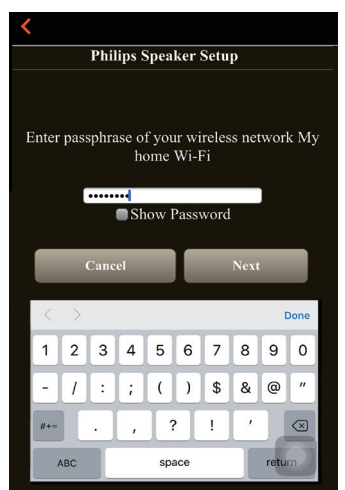

\* Ha Wi-Fi jelszava olyan speciális karaktereket is tartalmaz, mint például #/:/;/', akkor ezt a jelszót módosítania kell. 10 Nevezze el hangsugárzóját kedve szerint, majd érintse meg az OK gombot, hogy AW9000 készüléke otthoni Wi-Fi hálózatára csatlakozzon.

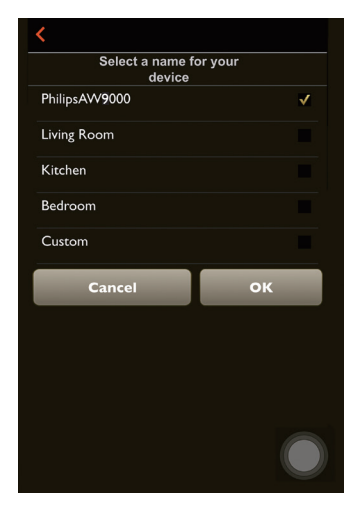

- 11 Várja meg, hogy a tápellátás/állapotjelző az AW9000 készüléken folyamatos fehér fényre váltson.
  - Megjelenik az alkalmazás alábbi képernyője.
  - ➡ A AW9000 készülék sikeresen csatlakozott otthoni Wi-Fi hálózatához.

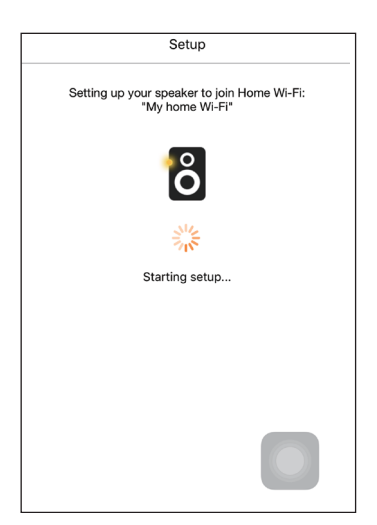

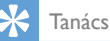

 A hálózat sikeres beállítását követően érintse meg az alkalmazás fenti képernyőjén látható Rock n' Roll feliratot, hogy készen álljon a közvetlen zenelejátszásra. További részletekért lásd a "Lejátszás" című részt (lásd 'Lejátszás', 17. oldal).

## 2. lehetőség: vezeték nélküli kapcsolat létrehozása nem WPS Wi-Fi útválasztó és Android készülék között

- A beállítás megkezdése előtt ellenőrizze, hogy Android készüléke felkapcsolódott az otthoni Wi-Fi hálózatra.
- 2 Válassza ki a Normál TELEPÍTÉS elemet, és érintse meg a Következő gombot.

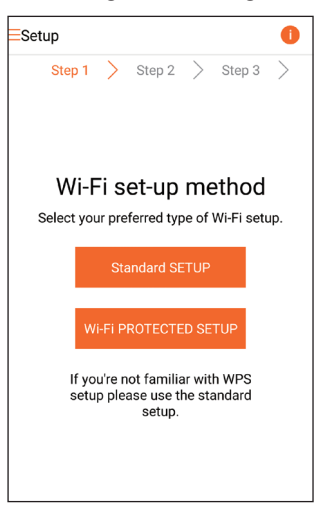

3 Olvassa el az alkalmazás Wi-Fi beállítási utasításait.

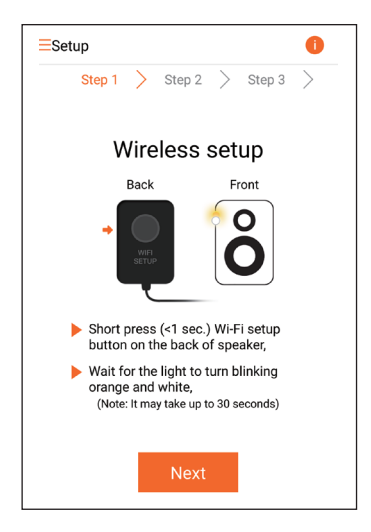

- 4 Az utasításnak megfelelően röviden nyomja meg a WI-FI SETUP gombot a fő hangszóró hátoldalán.
  - A tápellátás/állapotjelző borostyánsárgán és fehéren váltakozva villogni kezd.
  - Megjelenik az AW9000 által létrehozott új Wi-Fi hálózat a Philips\_ Install hálózati nevével (SSID).

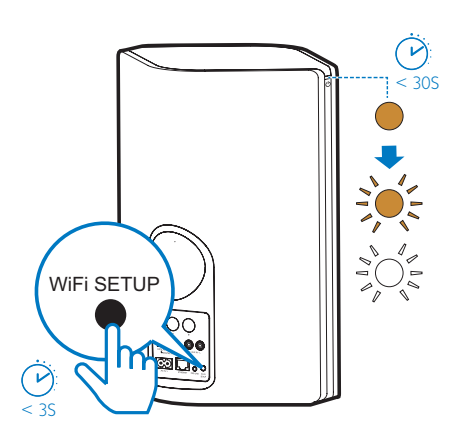

- 5 Érintse meg az alkalmazás fenti képernyőjén a **Tovább** gombot.
  - Android készüléke automatikusan megkezdi a felkapcsolódást az AW9000 által létrehozott új Wi-Fi hálózatra.

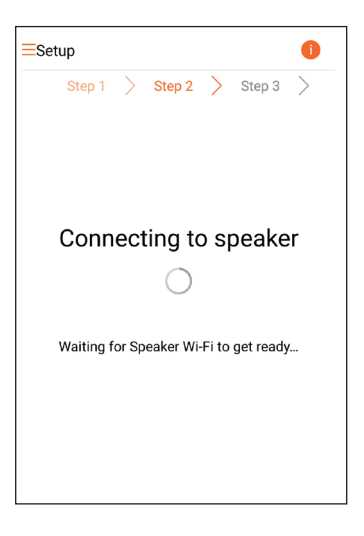

6 Várja meg, amíg az Android készülék megtalálja a hangsugárzót.

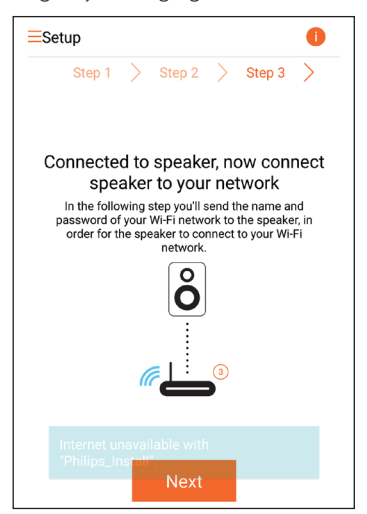

7 Adja meg otthoni Wi-Fi hálózatának jelszavát, majd érintse meg a **Tovább** gombot.

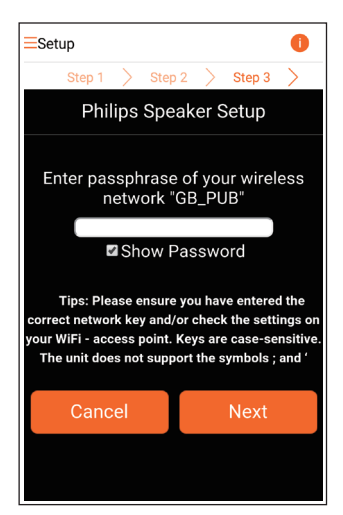

\* Ha Wi-Fi jelszava olyan speciális karaktereket is tartalmaz, mint például #/:/;/', akkor ezt a jelszót módosítania kell.

8 Nevezze el hangsugárzóját kedve szerint, majd érintse meg az OK gombot, hogy AW9000 készüléke otthoni Wi-Fi hálózatára csatlakozzon.

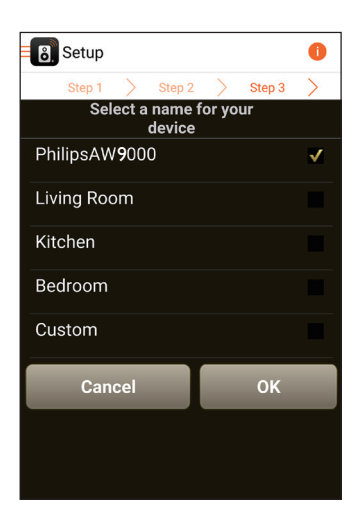

- 9 Várja meg, hogy a tápellátás/állapotjelző az AVV9000 készüléken folyamatos fehér fényre váltson.
  - → A AW9000 készülék sikeresen csatlakozott otthoni Wi-Fi hálózatához.

#### Megjegyzés

 A hálózat sikeres beállítását követően érintse meg az alkalmazás fenti képernyőjén látható Rock n' Roll feliratot, hogy készen álljon a közvetlen zenelejátszásra. További részletekért lásd a "Lejátszás" című részt (lásd 'Lejátszás', 17. oldal).

## 3. lehetőség: vezeték nélküli kapcsolat létrehozása WPS útválasztóval

 Válassza ki a Wi-FiVÉDETT TELEPÍTÉS elemet, és érintse meg a Következő gombot.

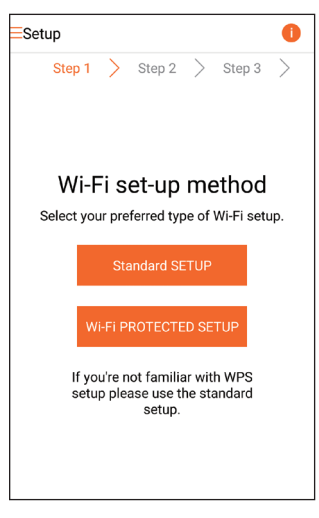

2 Olvassa el a WPS beállításra vonatkozó utasításokat.

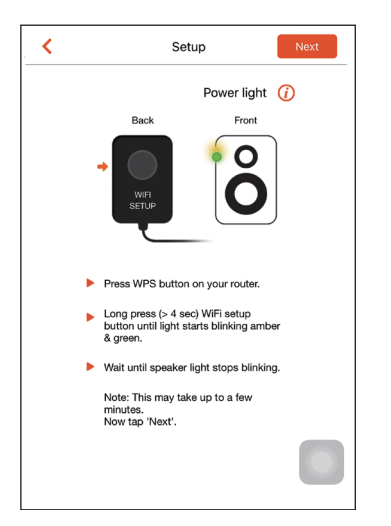

- 3 Az utasításnak megfelelően nyomja meg és tartsa lenyomva a WI-FI SETUP gombot a fő hangszóró hátoldalán.
  - A tápellátás/állapotjelző váltakozva borostyánsárga és zöld fénnyel villogni kezd.

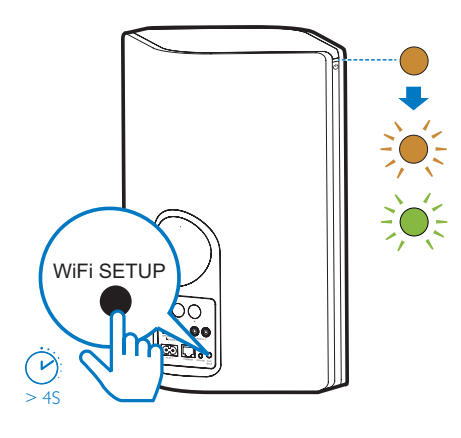

4 Nyomja meg otthoni Wi-Fi útválasztójának WPS gombját.

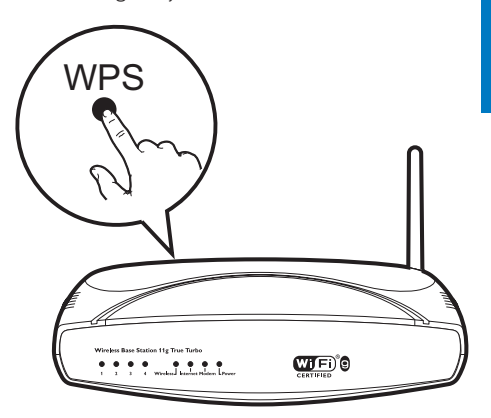

- 5 Várja meg, amíg az AW9000 tápellátás/ állapotjelzőjének fénye folyamatos fehérre vált, majd érintse meg a **Tovább** gombot az alkalmazás képernyőjén.
  - Megjelenik az alkalmazás alábbi képernyője.
  - → A AW9000 készülék sikeresen csatlakozott otthoni Wi-Fi hálózatához.

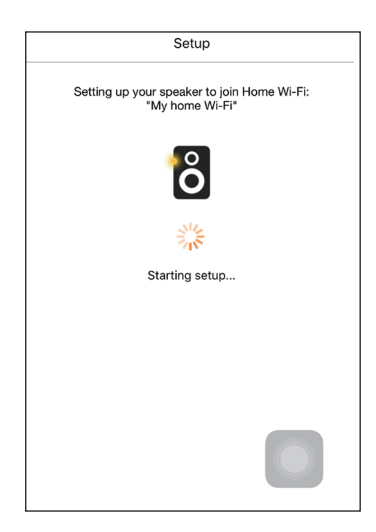

## 🔆 Tanács

- Egyes Wi-Fi útválasztók esetében Wi-Fi kapcsolat létrehozásához lenyomva kell tartani a WPS gombot, vagy engedélyezni kell a WPS PBC funkciót az útválasztó konfigurációs oldalán. További részletekről lásd az adott útválasztó felhasználói kézikönyvét.
- A hálózat sikeres beállítását követően érintse meg az alkalmazás fenti képernyőjén látható Rock n' Roll feliratot, hogy készen álljon a közvetlen zenelejátszásra. További részletekért lásd a "Lejátszás" című részt (lásd 'Lejátszás', 17. oldal).

## 4. lehetőség: vezetékes kapcsolat létrehozása Ethernet kábel segítségével

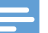

Megjegyzés

- Vezetékes hálózat használata esetén mindössze a Hangsugárzó beállítva elemet kell kiválasztania a kezdő Beállítás oldalon (lásd 'Töltse le a Philips AirStudio+ Lite alkalmazást okostelefonjára vagy táblagépére', 6. oldal).
- 1 Ha a vezetékes kapcsolat létrehozása előtt vezeték nélküli kapcsolat létrehozásával próbálkozott, a vezeték nélküli Hi-Fi hangsugárzón visszaállítást kell végeznie (lásd 'Hibakeresés', 28. oldal).

- 2 Csatlakoztasson egy Ethernet kábelt (nem tartozék):
  - a készülék hátulján található ETHERNET csatlakozóaljzathoz
  - otthoni Wi-Fi útválasztója egyik Ethernet portjához

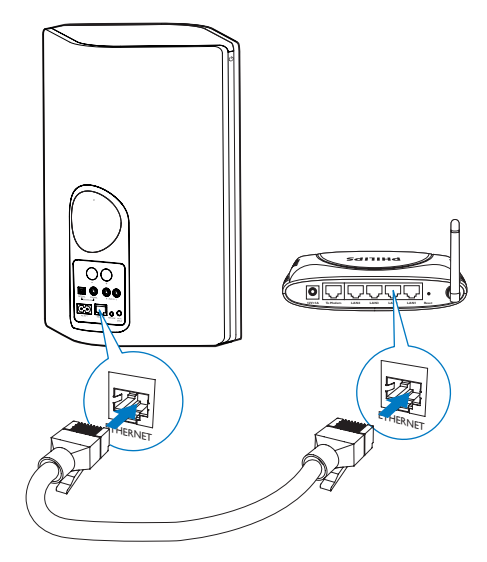

- 3 Várja meg, hogy a tápellátás/állapotjelző folyamatos fehér fényre váltson.
  - → A AW9000 készülék sikeresen csatlakozott otthoni Wi-Fi hálózatához.

# 5 Lejátszás

### Megjegyzés

 A DLNA UPnP funkciót támogató okostelefonjáról vagy PC/Mac számítógépéről kedvenc alkalmazását használva streamelheti a zenét a hangszóróra DLNA UPnP-kapcsolaton keresztül.

## Internetes rádióállomások hallgatása a(z) AVV9000 készüléken

1 Futtassa a Philips AirStudio+ Lite alkalmazást iOS vagy Android.

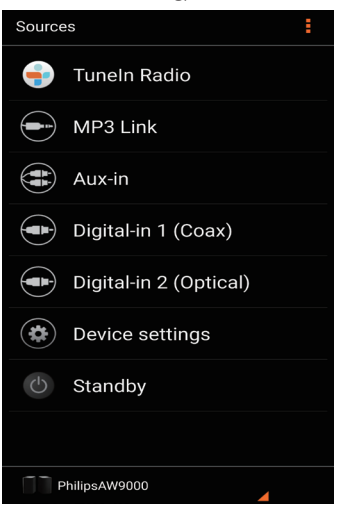

2 Keressen internetes rádióállomást a neve, helye vagy nyelve stb. alapján.

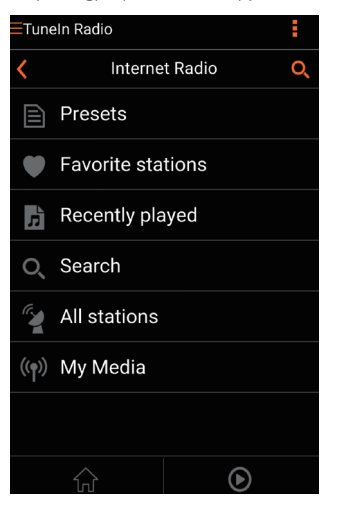

3 Ha be szeretne hangolni egy internetes rádióállomást, válassza ki, és érintse meg a nevét az eredménylistában.

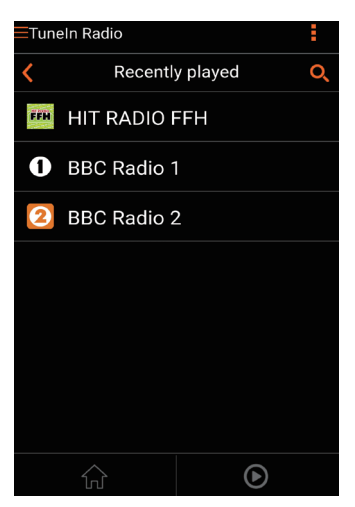

## Tárolt internetes rádióállomások

- 1 Hangoljon be egy internetes rádióállomást, majd érintse meg a ĭ gombot.
  - Megjelenik a tárolt rádióállomások listája.

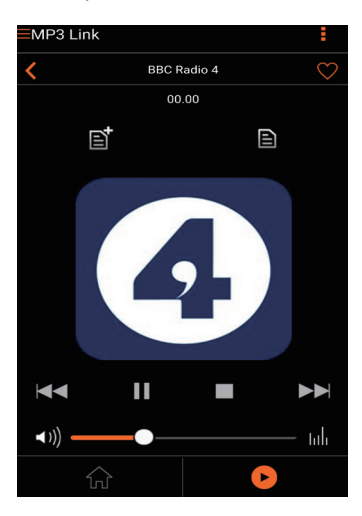

- 2 Érintsen meg egy sort a listában, ahova menteni kívánja a rádióállomást. Például, ha az állomáshoz a 2-es memóriagombot szeretné rendelni, érintse meg a második sort.
  - Megjelenik egy felugró üzenet, benne az állomás nevével és a memóriahely sorszámával.

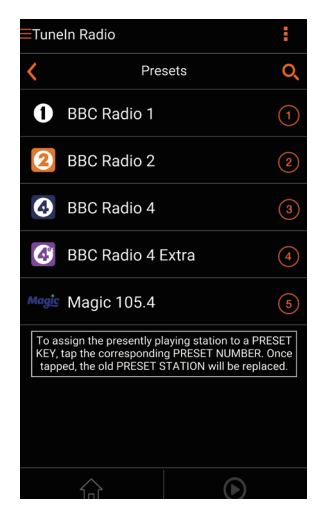

- 3 Érintse meg az üzenetmezőn belül az OK gombot a jóváhagyáshoz.
  - → Az állomást ezzel felvette a tároltak közé.

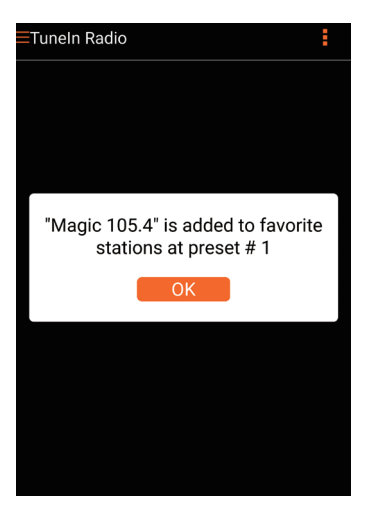

- Az AVV9000 **számgombjai (1-5)** segítségével közvetlenül behangolhatja az
- Másik megoldásként az alkalmazás képernyőjén nyissa meg a Programhelyek menüt, és a lejátszásához érintse meg a kívánt tárolt állomást.

További állomások tárolásához ismételje

Tárolt rádióállomás közvetlen törlésére nincs lehetőség,

3-as helyen levő rádióállomást törölni kívánja, hangoljon be egy másik rádióállomást, érintse meg a 🖬 elemet, majd a 3. sort megérintve cserélje le az ottani állomást.

de egy másik állomással lecserélheti azt. Például, ha a

meg a fenti eljárást.

Mentett rádióállomás behangolása

első öt mentett rádióállomást.

Tanács

## Kedvencek listájának létrehozása

4

1 Hangoljon be egy internetes rádióállomást.

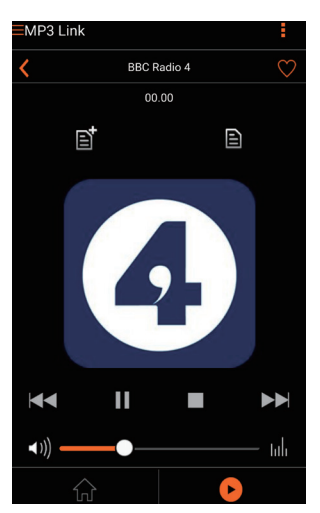

2 Az állomást közvetlenül felveheti a kedvencek közé a ♥ elem megérintésével.

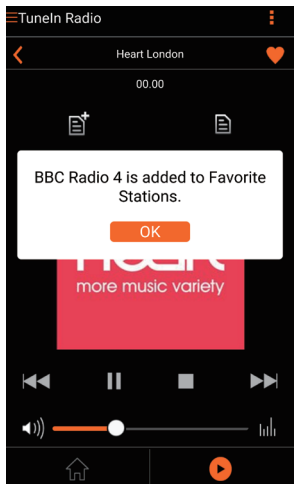

**3** További kedvenc állomások felvételéhez ismételje meg a fenti eljárást.

#### Kedvenc rádióállomás behangolása.

 Nyissa meg az alkalmazás képernyőjén a Kedvenc állomások menüt, és a lejátszásához érintse meg a kívánt kedvenc állomást.

#### Kedvenc rádióállomás törlése

- Hangoljon be egy rádióállomást, majd érintse meg a ♥ gombot.
  - A rádióállomást ezzel eltávolította a kedvencek listájáról.

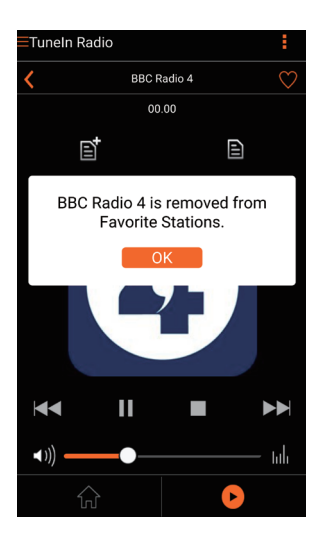

## Lejátszás külső eszközről

A készülék segítségével külső audioeszközről is hallgathat zenét.

#### Csatlakozás a(z) MP3-LINKaljzaton keresztül:

- 1 Csatlakoztasson MP3 link kábelt (nem tartozék) a következőkhöz:
  - a készülék hátulján található **MP3-LINK** csatlakozóaljzathoz.
  - külső audiolejátszó fejhallgatócsatlakozójához.

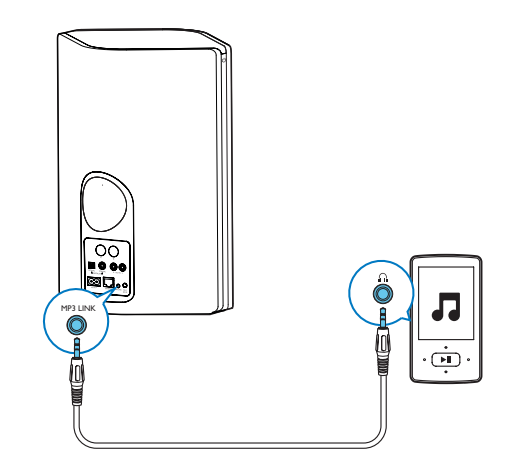

- 2 Indítsa el a lejátszást a külső hanglejátszón, és állítsa be a hangerőt.
  - → A zene a vezeték nélküli Hi-Fi hangsugárzóból hallható.
- 3 A zenelejátszás vezérléséhez használja audiolejátszójának vezérlőelemeit.

# Csatlakozás a(z) OPTICAL vagy COAXIAL aljzatba:

- 1 Csatlakoztasson egy optikai vagy koaxiális kábelt (nem tartozék) a következőre:
  - az AW9000 készülék hátoldalán levő OPTICAL vagy COAXIAL csatlakozóaljzathoz.
  - külső audioeszköz megfelelő digitális kimeneti csatlakozójához.
- 2 Indítsa el a lejátszást a külső hanglejátszón, és állítsa be a hangerőt.
  - → A zene a vezeték nélküli Hi-Fi hangsugárzóból hallható.
- 3 A zenelejátszás vezérléséhez használja audiolejátszójának vezérlőelemeit.

#### Csatlakozás a(z) AUX IN L/R aljzatokba:

- Csatlakoztasson egy pár RCA audiokábelt (piros/fehér; nem tartozék) a következőre:
  - a AW9000 hátoldalán lévő AUX IN L/R aljzatokba.
  - egy külső audioeszköz hangkimenetének aljzataiba.
- 2 Indítsa el a lejátszást a külső hanglejátszón, és állítsa be a hangerőt.
  - → A zene a vezeték nélküli Hi-Fi hangsugárzóból hallható.
- 3 A zenelejátszás vezérléséhez használja audiolejátszójának vezérlőelemeit.

### Manuális átkapcsolás a külső audioforrásra:

- Futtassa a Philips AirStudio+ Lite alkalmazást iOS vagy Android okostelefonján vagy táblaszámítógépén.
- 2 Érintse meg a Szolgáltatások -> MP3 link elemet az MP3 link forrásának kiválasztásához.

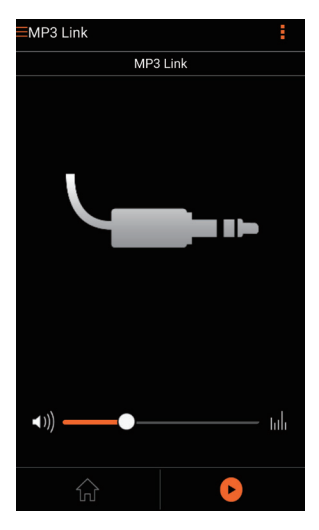

Tanács

 Az AW9000 forrás gombjának megnyomásával közvetlenül is kiválaszthatja a megfelelő audioforrást.

# 6 Firmware frissítése

A AW9000 készülék teljesítményének növelése érdekében a Philips új firmware-t ajánlhat a AW9000 készülék frissítéséhez.

## Figyelem

- Mindig csatlakoztassa a AW9000 készüléket a tápfeszültségre a firmware frissítések letöltése érdekében. Firmware-frissítés közben soha ne kapcsolja ki a AW9000 készüléket.
- Ellenőrizze, hogy a(z) AW9000 készülék be van kapcsolva, és ugyanahhoz a Wi-Fi hálózathoz kapcsolódik, mint az okostelefon vagy a táblagép.
- 2 Ellenőrizze, hogy otthoni Wi-Fi hálózata az internethez csatlakozik.
- 3 Futtassa a Philips AirStudio+ Lite alkalmazást iOS vagy Android okostelefonján vagy táblaszámítógépén.
- 4 Érintse meg a Szolgáltatások -> Eszköz beállítások elemet.

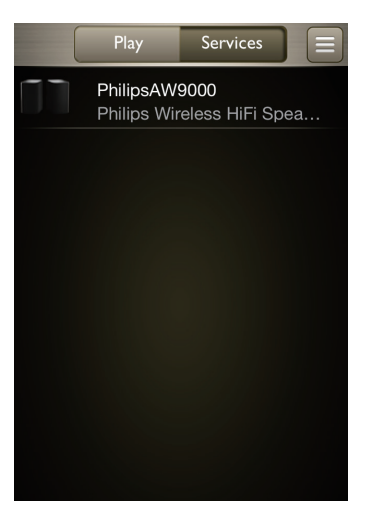

- 5 Érintse meg az Online ellenőrzés elemet.
  - ➡ Ha új firmware érhető el, automatikusan megjelenik az értesítés a firmware frissítésre.

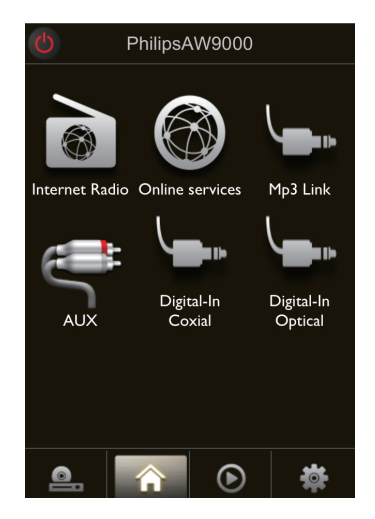

- 6 A firmware frissítés elindításához érintse meg az OK elemet az üzenetben.
  - Az AW9000 tápellátás/állapotjelző borostyánsárgán villog, amíg tart a folyamat.

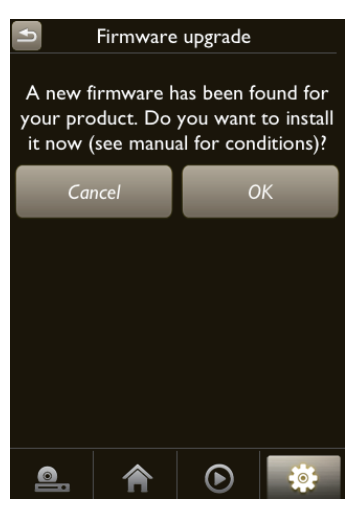

7 Várja meg a firmware frissítés befejeződését, majd a készülék újraindításához nyomja meg az **OK** elemet az értesítő üzenetben.

# 7 Termékadatok

- Megjegyzés

 A termékinformáció előzetes bejelentés nélkül módosítható.

## Termékjellemzők

## Erősítő

| Névleges kimenő    | 2 X 50 W RMS @ 10%    |
|--------------------|-----------------------|
| teljesítmény       | THD                   |
| Válaszfrekvencia   | 80 Hz - 18 kHz, ±3 dB |
| Jel-zaj arány      | > 86 dB               |
| MP3 csatlakoztatás | 900 mV RMS 20 kOhm    |

## Hangsugárzók

| Hangszóró-        | 8 ohm                    |
|-------------------|--------------------------|
| impedancia        |                          |
| Hangszórómeghajtó | 2 x kúpos                |
|                   | magassugárzó, 4 x 3,5''- |
|                   | es mélynyomó             |
| Érzékenység       | >82 dB/m/W               |
|                   |                          |

## Vezeték nélküli

| Vezeték nélküli<br>szabvány  | 802,11b/g                                                                                                    |
|------------------------------|----------------------------------------------------------------------------------------------------|
| Vezeték nélküli<br>biztonság | WEP, 10 vagy 26<br>hexadecimális karakter<br>WPA (TKIP) vagy<br>WPA2 (TKIP / AES)<br>és 8–40 nyomtatható<br>ASCII karakterből álló<br>jelszó |

| Frekvenciatartomány | 2412 - 2462 MHz          |
|---------------------|--------------------------|
|                     | (CH1-CH11) (a            |
|                     | következőkhöz: /79, /37, |
|                     | /55, /97)                |
|                     | 2412 - 2472 MHz          |
|                     | (CH1-CH13) (a            |
|                     | következőkhöz: /12, /10, |
|                     | /05)                     |
| PBC (nyomógomb)     | Van                      |

## Általános információk

| Tápfeszültség        | Bemenet: 100 ~ 240 V, |
|----------------------|-----------------------|
|                      | 50/60 Hz              |
| Teljesítményfelvétel | 40 W                  |
| Energiafogyasztás    | <0,5 W                |
| készenléti módban    |                       |
| Méretek              |                       |
| - Főegység           | 511 x 268 x 434 mm    |
| (Sz × Ma × Mé)       |                       |
| Tömeg                |                       |
| - Csomagolással      | 13 kg                 |
| - Főegység           | 10 kg                 |

# 8 Hibakeresés

#### Figyelem

• A készülék borítását megbontani tilos.

Ne próbálja önállóan javítani a készüléket, mert ezzel a garancia érvényét veszíti.

Ha a készülék használata során problémákba ütközik, nézze át az alábbi pontokat, mielőtt szakemberhez fordulna. Ha a probléma továbbra is fennáll, látogasson el a Philips weboldalára (www.philips.com/welcome) Amikor felveszi a kapcsolatot a Philips képviseletével, tartózkodjon a készülék közelében, és készítse elő a készülék típus- és sorozatszámát.

#### Nincs áram

- Ellenőrizze, hogy a készülék tápkábel csatlakozója megfelelően csatlakozik-e.
- Ellenőrizze, hogy van-e feszültség a csatlakozóaljzatban.
- Ellenőrizze, hogy nincs-e a készülék Eco környezetbarát készenléti üzemmódban (lásd 'Tápellátás csatlakoztatása és bekapcsolás', 8. oldal).

## Nincs hang

- Ellenőrizze, nincs-e lenémítva a készülék. A tápellátás/állapotjelző a készülék némított állapotában fehér fénnyel villog. Állítsa be a hangerőt a Philips AirStudio+ Lite alkalmazásban vagy közvetlenül a(z) AW9000 készüléken.
- Amennyiben vezetékes kapcsolatot létesített, ellenőrizze, hogy az Ethernet kábel megfelelően és biztosan csatlakoztatva van-e (lásd '4. lehetőség: vezetékes kapcsolat létrehozása Ethernet kábel segítségével', 16. oldal).
- Ellenőrizze a Wi-Fi hálózat csatlakozását. Szükség esetén állítsa be újra a hálózatot (lásd 'Csatlakoztassa a(z) AW9000 készüléket otthoni Wi-Fi hálózatához.', 9. oldal).

 Ha a lejátszás forrása egy külső audiolejátszó, állítsa be a hangerőt közvetlenül az audiolejátszón.

### A készülék nem reagál

- Indítsa újra a(z) AW9000 készüléket, majd állítsa be újra a(z) AW9000 Wi-Fi kapcsolatát (lásd 'Csatlakoztassa a(z) AW9000 készüléket otthoni Wi-Fi hálózatához.', 9. oldal).
- Húzza ki, csatlakoztassa újra a tápkábel csatlakozóját, majd kapcsolja be ismét az eszközt.

### Wi-Fi hálózat csatlakozás sikertelen

- Az eszköz nem támogatja a WPS-PIN módszert.
- Kapcsolja be az SSID sugárzást a Wi-Fi útválasztón.
- Tartsa távol az eszközt potenciális interferencia-forrásoktól, amelyek befolyásolhatják a Wi-Fi jelet, mint pl. a mikrohullámú sütők.
- Győződjön meg arról, hogy az otthoni útválasztó SSID neve alfanumerikus karaktereket tartalmaz, szóköz vagy különleges karakterek, mint pl. %/#/\* nélkül. A hálózati jelszó nem tartalmazhat #/:/;/' karaktereket.
- Ha az AW9000 készüléket manuálisan átnevezi a Philips AirStudio+ Lite alkalmazásban, ne használjon speciális karaktereket és szimbólumokat.
- Egyes új Wi-Fi útválasztó típusok esetén a rendszer automatikusan létrehozza a hálózati nevet (SSID), ha a csatlakozáshoz a WPS-t használja. Mindig változtassa meg az alapértelmezett hálózati nevet (SSID). Ehhez egyszerű, alfanumerikus karaktereket használjon, és változtassa meg a Wi-Fi biztonsági beállításait is, hogy levédje hálózatát.

#### Nem működik a vezetékes kapcsolat

- Ha a vezetékes kapcsolat létrehozása előtt vezeték nélküli kapcsolat létrehozásával próbálkozott, a vezeték nélküli Hi-Fi hangsugárzón visszaállítást kell végeznie. A készülék visszaállításához kövesse az alábbi leiárást:
- 1 Húzza ki a tápkábelt.
- 2
  - Csatlakoztassa újra a tápkábelt, miközben nyomva tartja az 1-es gombot.
    - → A tápellátás/állapotjelző borostyánsárgán villogni kezd, ezután folyamatos (borostyánsárga) fényre vált, végül újra (borostyánsárgán) villog.
- 3 Engedje el az 1-es számgombot.

#### Megjegyzés

 Addig ne engedje el az 1-es számgombot, amíg a tápellátás/állapotjelző újra borostyánsárgán villogni nem kezd.

#### Az adatfolyamként lejátszott zene időnként megszakad

Hajtsa végre a következő műveletek egyikét:

- Helyezze közelebb a AW9000 készüléket a Wi-Fi útválasztóhoz.
- Távolítsa el a AW9000 készülék és a Wi-Fi útválasztó közt levő akadályokat.
- Ne használjon olyan Wi-Fi csatornát, amely közeli Wi-Fi hálózattal átfedésben van.
- Ellenőrizze a hálózati sebességet (ha egy adott útválasztón több eszköz osztozik. az befolyásolhatja a vezeték nélküli teljesítményét). Kapcsolja ki az otthoni útválasztóra csatlakoztatott többi eszközt.
- Kapcsolja be a Quality of Service (QoS) opciót (ha elérhető a Wi-Fi útválasztón).
- Kapcsolja ki a többi Wi-Fi útválasztót.

#### A tápellátás/állapotjelző továbbra is piros fénnyel világít. Mit tegyek?

- Helyre kell állítania a berendezést egy Ethernet kábellel.
- 1 Ellenőrizze, hogy útválasztója csatlakozik az internethez.
- 2 Csatlakoztassa a berendezést az útválasztóhoz az Ethernet kábellel (lásd '4. lehetőség: vezetékes kapcsolat létrehozása Ethernet kábel segítségével', 16. oldal).
- 3 Várja meg, hogy a készülék elvégezze az automatikus helyreállítást, ami akár 10 percig is eltarthat.

## 9 Melléklet: a LED színeinek jelentése

| LED színe         | Jelentés                         |
|-------------------|----------------------------------|
| Villogó           | A AW9000 bekapcsolódik           |
| borostyánsárga    | vagy firmware-frissítés zajlik.  |
| Folyamatos        | Az AW9000 nem                    |
| borostyánsárga    | csatlakozik hálózathoz.          |
| Borostyánsárgán   | Az AW9000 vezeték nélküli        |
| és fehéren        | beállítás üzemmódban van,        |
| váltakozva villog | amit az AirStudio alkalmazás     |
|                   | segít. Kövesse az alkalmazás     |
|                   | utasításait a beállításhoz.      |
| Zölden és         | Vezeték nélküli kapcsolat        |
| borostyánsárgán   | felépítése indult el vagy zajlik |
| váltakozva villog | WPS módszerrel.                  |
| Folyamatos        | Az AW9000 Wi-Fi                  |
| fehér             | hálózathoz csatlakozik és        |
|                   | készen áll a vezeték nélküli     |
|                   | lejátszásra adatfolyam           |
|                   | átvitelen keresztül.             |
| Villogó fehér     | AW9000 le van némítva.           |
| Folyamatos zöld   | AW9000 normál készenléti         |
|                   | üzemmódban van (lásd             |
|                   | 'Tápellátás csatlakoztatása és   |
|                   | bekapcsolás', 8. oldal).         |
| Folyamatos        | AVV9000 meghibásodott.           |
| piros             | Helyreállítást igényel (lásd     |
|                   | 'Hibakeresés', 28. oldal).       |

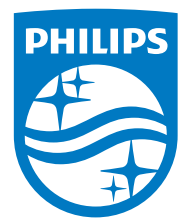

2016 © Gibson Innovations Limited. All rights reserved. This product has been manufactured by, and is sold under the responsibility of Gibson Innovations Ltd., and Gibson Innovations Specifitateionsnaretsubjectatochangbiswitcholuctholtides and the ©12013. Kedninktijker Phalips & geteroditsa Ne.Marks of Koninklijke Philipghts V.eserved. used under license.

AVV9000\_10\_UM\_V3.0

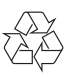